## 1.歯車のマークをクリックします

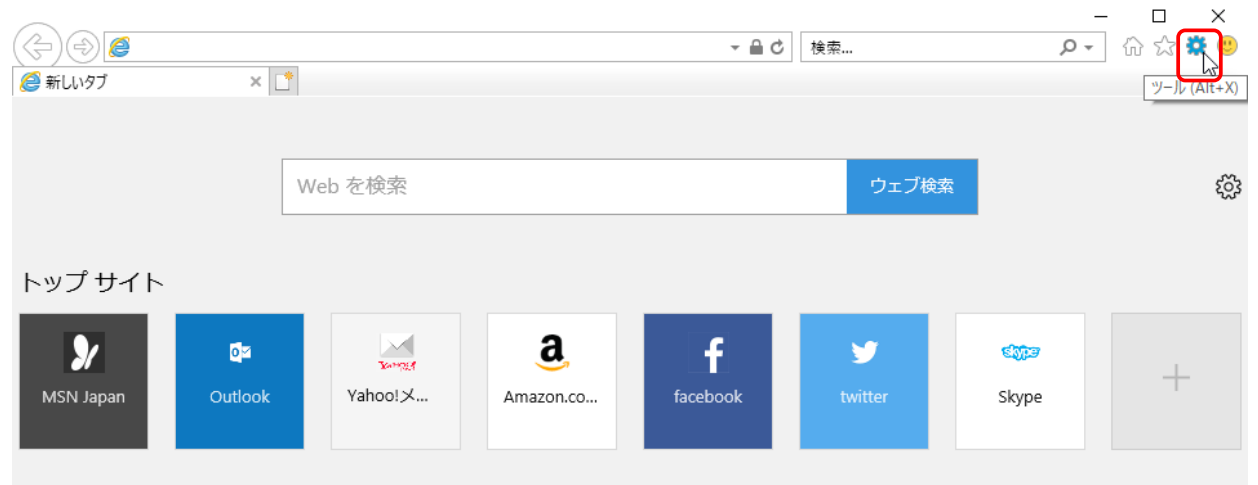

## 2.「インターネットオプション」項目をクリックします

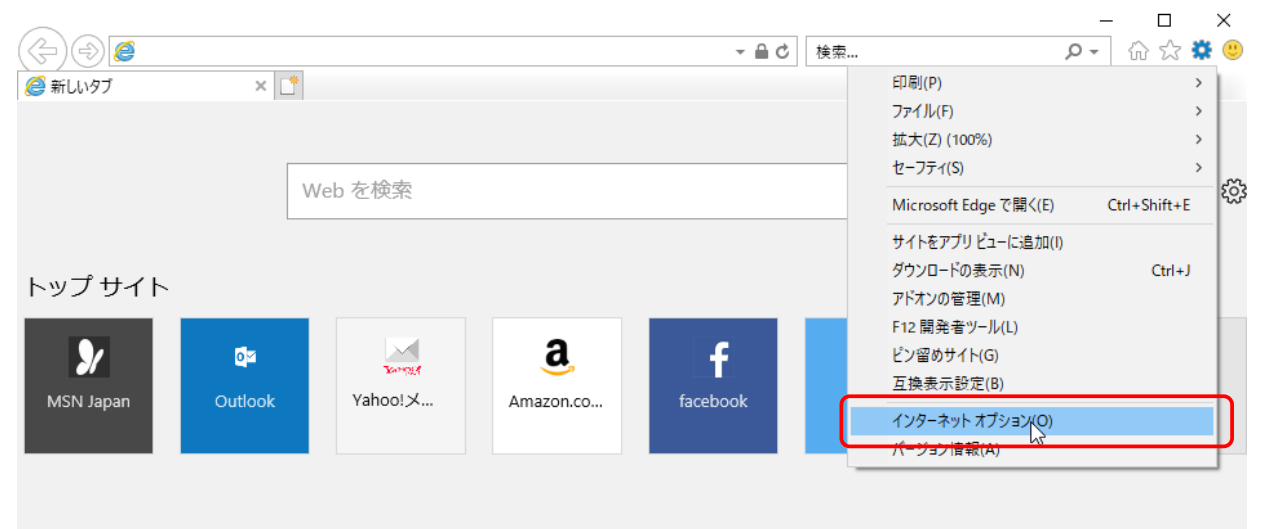

## 3.「全般」タグの「削除」項目をクリックします

| インターネット オプション                                                                      | ?      | $\times$ |
|------------------------------------------------------------------------------------|--------|----------|
| 全般 セキュリティ ブライバシー コンテンツ 接続 ブログラム 詳細設な                                               | Ē      | _        |
| 複数のホームページのタブを作成するには、それぞれのアドレスを行<br>カしてください(R)                                      | で分けて   | л        |
| http://go.microsoft.com/fwlink/p/?Linkld=255141                                    | < >    |          |
| 現在のページを使用(C) 標準設定(F) 新しいタブの                                                        | 0使用(U) | )        |
| スタートアップ                                                                            |        | -        |
| <ul> <li>○ 前回のセッションのタブから開始する(B)</li> <li>● ホーム ページから開始する(H)</li> <li>タブ</li> </ul> |        | _        |
| タブの中の Web ページの表示方法を設定します。 タブ                                                       | (T)    |          |
| 間覧の履歴                                                                              |        | -        |
| ー・時ファイル、履歴、Cookie、保存されたバスワード、および Web フォームの†<br>削除します。                              | 青報を    |          |
| □終了時に閲覧の履歴を削除する(W)                                                                 |        |          |
| 削除(D) 設定                                                                           | (S)    |          |
|                                                                                    |        |          |
| 巴(O) 言語(L) フォント(N) ユーザーネ                                                           | 用切(E)  |          |
| OK キャンセル                                                                           | 適用(/   | 4)       |

## 4.「インターネットー時ファイルおよびWebサイトのファイル」項目にチェックを入れて「削除」ボタンをクリックします

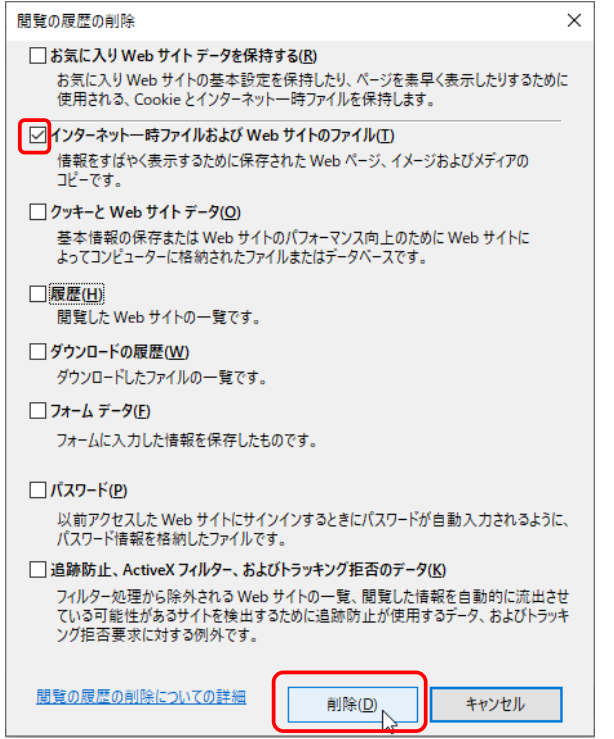